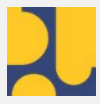

Kementerian Pekerjaan Umum dan Perumahan Rakyat Direktorat Jenderal Bina Konstruksi PENGGUNA SDPK

#### PANDUAN REGISTRASI

#### SUMBER DAYA PERALATAN KONSTRUKSI

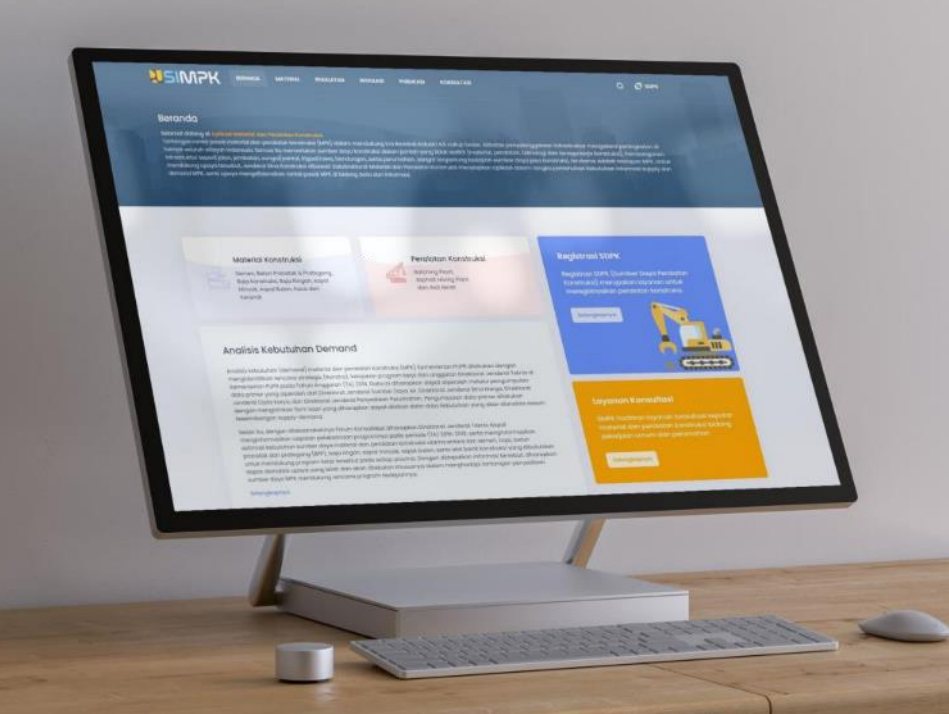

#### Pengantar

Panduan ini diperuntukan para pemilik sumber daya peralatan konstruksi (SDPK) yang sudah memiliki akun yang akan menggunakan Layanan Registrasi SDPK.

Panduan ini menjelaskan cara masuk ke halaman pengguna dan proses registrasi sumber daya peralatan konstruksi. Dengan panduan ini diharapkan membantu kemudahan para pengguna dalam meregistrasikan SDPKnya.

### Daftar Isi

|    |                           | Halaman |
|----|---------------------------|---------|
| 1  | Akses Registrasi          | 4       |
| 2  | Pengisian Data            | 5       |
| 3  | Aktivasi Akun             | 8       |
| 4  | Masuk ke Halaman Pengguna | 9       |
| 5  | Lupa Password             | 10      |
| 6  | Struktur Menu             | 12      |
| 7  | Profil Pengguna           | 13      |
| 8  | Status Anggota            | 14      |
| 9  | Halaman Dashboard         | 15      |
| 10 | Data Tabular SDPK         | 16      |
| 11 | Registrasi Baru SDPK      | 17      |
| 12 | Edit Data SDPK            | 21      |
| 13 | Hapus Data SDPK           | 22      |
| 14 | Profil SDPK               | 23      |
|    |                           |         |

#### 1. Akses Registrasi

#### Buka laman https://simpk.pu.go.id

Di pojok kanan atas klik tombol "MASUK"

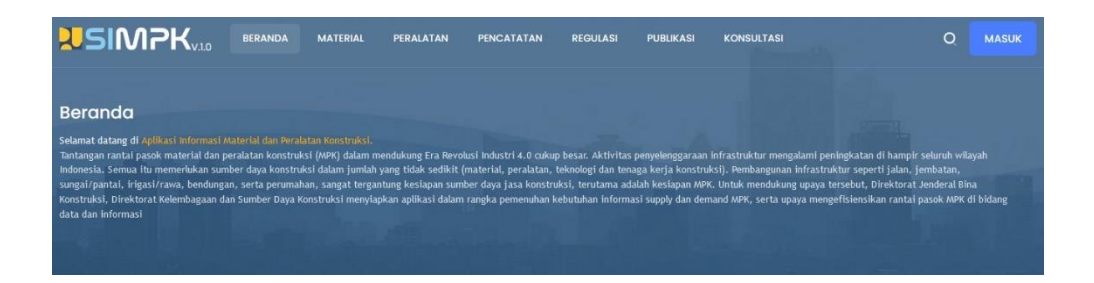

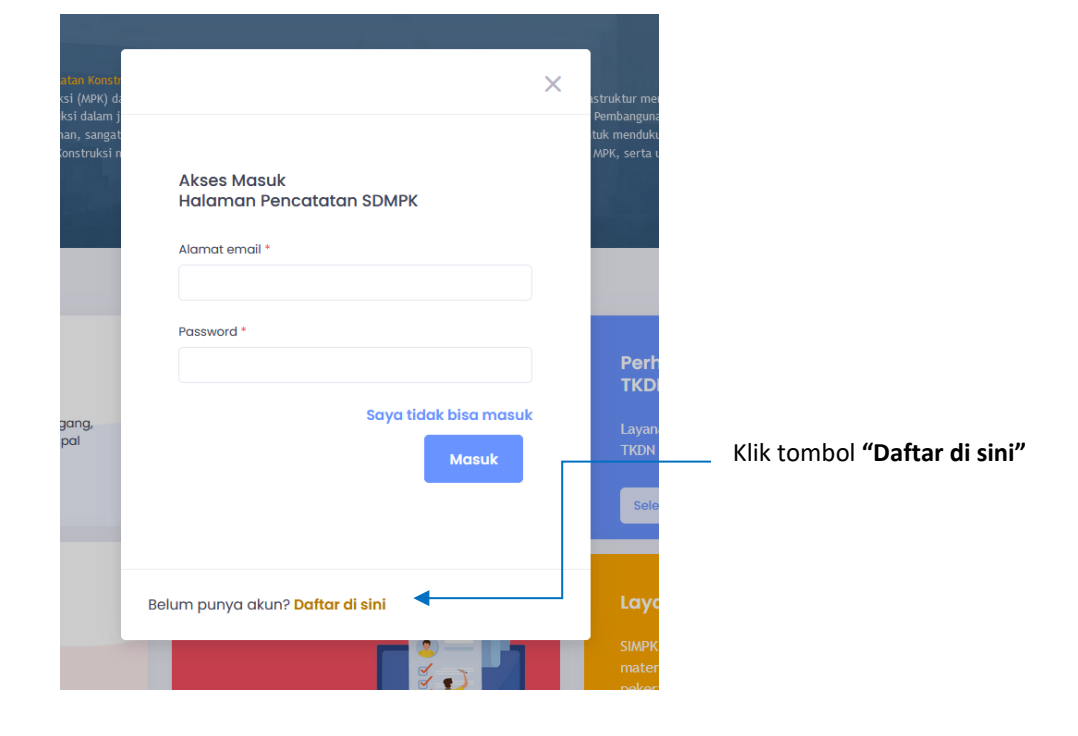

## 2. Pengisian Data

| l. Isi Data<br>Akun Aktivasi                         | 3. Login dan Isi Data<br>Instansi | → 4. Pros                            | Z<br>→<br>ses<br>ssi | 5. Akun<br>Tervalidasi |
|------------------------------------------------------|-----------------------------------|--------------------------------------|----------------------|------------------------|
| Pilih Jenis Pencatatan                               |                                   |                                      |                      | _                      |
| <sup>Sumber Daya</sup><br><b>Material Konstruksi</b> |                                   | Sumber Daya<br><b>Peralatan Kons</b> | struksi              |                        |
| Jenis Pencatatan                                     | Sumber Daya Material Kor          | nstruksi                             |                      |                        |
| Kategori Instansi                                    | Pilih Kategori Instansi           |                                      |                      | ~                      |
| Nomor Telepon                                        | Nomer telenon aktif               |                                      |                      |                        |
| Email Aktivasi                                       | Provide and a shift               |                                      |                      |                        |
| Nama Lengkap Pemilik Akun                            | Email harus aktif                 |                                      |                      |                        |
| NIK                                                  | Sesuai dengan KTP                 |                                      |                      |                        |

Bagian ini berisi data personal, silahkan isi semua datanya. Termasuk pilih jenis pencatatan Sumber Daya Peralatan Konstruksi dan kategori instansi Perusahaan/Badan Usaha. Klik tombol **"Submit"** untuk proses validasi aktivasi akun.

## Pengisian Data (Lanjutan)

| Pengisian Formulir A.2 Data Perusanaan<br>Profil • Pengisian Formulir A.2 |                      |         |                                               |             | Kembali  |
|---------------------------------------------------------------------------|----------------------|---------|-----------------------------------------------|-------------|----------|
|                                                                           | 1                    |         | -                                             |             |          |
| Formulir A.2 Data Perusahaan                                              |                      |         |                                               | EDITO       | ATA BARU |
| Identitas                                                                 |                      |         |                                               |             |          |
|                                                                           |                      |         |                                               |             |          |
| Nama Perusahaan                                                           | PT                   | ~       |                                               | ()          |          |
|                                                                           |                      |         | Data ini harus diisi                          |             |          |
|                                                                           | DL (DL)              |         |                                               |             |          |
|                                                                           | PMDN                 |         |                                               | ~           |          |
|                                                                           |                      |         |                                               |             |          |
| Nomor Induk Berusaha                                                      |                      |         |                                               | 0           |          |
|                                                                           | Data ini harus diisi |         |                                               |             |          |
| Dokumen Fisik NIB                                                         |                      |         |                                               |             |          |
|                                                                           |                      |         |                                               |             |          |
|                                                                           |                      |         |                                               |             |          |
|                                                                           |                      |         |                                               |             |          |
|                                                                           |                      |         |                                               |             |          |
|                                                                           |                      |         |                                               |             |          |
|                                                                           | Dokumen dalam be     | entuk f | iile .JPEG, JPG. minimum ukuran 100kb dan mal | simum 400kb |          |

Bagian ini berisi **Data Instansi**, silahkan isi semua datanya. Alamat, Provinsi dan Kabupaten/Kota diisi untuk alamat kantor perusahaan/kementerian/lembaga **atau diisi dengan alamat rumah untuk kategori pengguna Individu.** 

Klik tombol **"Submit"** untuk mengirim menyimpan dan mengirim data dan masuk ke proses validasi.

### Pengisian Data (Lanjutan)

|                                                | MK PANDUAN     |                                | 1                      |
|------------------------------------------------|----------------|--------------------------------|------------------------|
| il Pengguna                                    |                |                                |                        |
|                                                |                |                                | TERVALIDASI            |
| PENGGUNA PENCAT                                | ATAN SDPK      |                                |                        |
| KATEGORI PERUSAHAAN/BADAN USA                  | НА             |                                |                        |
|                                                |                | 0.1. 000V                      |                        |
|                                                |                | CODU SDPK                      |                        |
| Email Pemilik Akun                             | ashoka coria s | uzi/395375                     |                        |
|                                                | 317206         | 1203820010                     |                        |
| Foto KTP                                       | JID 04         | RD                             |                        |
|                                                | 21             |                                |                        |
| Status Pengguna                                |                | Aktif                          |                        |
| Terakhir Login                                 | 21-07-20       | 022 06:42:16                   |                        |
|                                                |                |                                |                        |
| DATA PERUSAHAAN/BAD                            | AN USAHA       |                                |                        |
| Nama Perusahaan/Badan Usaha<br>PT ashoka ceria |                | Alamat<br>jalanjalan ke tenjan |                        |
| Jenis Perusahaan/Badan Usaha<br>PMDN           |                | Kabupatèn/Kota<br>Kota Depok   | Provinsi<br>Jawa Barat |
| Nomor Induk Berusaha<br>1234567891011          | 🎦 Foto NIB     | Email<br>andias.m@gmail.com    |                        |
|                                                |                | Nomor Telepon<br>021021021021  |                        |

Setelah data akun disubmit maka akan masuk ke proses validasi. Jika akun sudah tervalidasi akan muncul tulisan "TERVALIDASI" dipijok kanan atas

### 3. Aktivasi Akun

Silahkan buka email Anda yang sudah didaftarkan pada saat registrasi. Pada email anda akan muncul informasi seperti pada contoh di bawah ini.

#### Aktivasi Akun Pengguna Alat Berat SIMPK PUPR Inbox ×

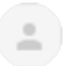

SIMPK PUPR <simpk.pupr@gmail.com> to me =

Halo Erwin Maulana, terima kasih sudah melakukan registrasi akun Pengguna Alat Berat SIMPK PUPR. Selanjunya untuk mengaktifkan akun kamu, silahkan lakukan aktivasi dengan mengklik link berikut ini:

Link aktivasi

Selanjutnya klik "Link aktivasi"

Jika berhasil maka muncul tampilan seperti pada gambar di bawah ini yang menunjukan bahwa akun sudah aktif dan silahkan masuk ke halaman pengguna di menu SDPK.

#### Aktivasi Akun Sukses

Silahkan anda login menggunakan akun yang sudah terdaftar

## 4. Masuk ke Halaman Pengguna

| Pada menu utama klik tombol | MASUK (di pojok kanan atas) |
|-----------------------------|-----------------------------|
|-----------------------------|-----------------------------|

| Beranda                                                                                                    |                                                                                                    |                                                                                                    |                                                                                                    |
|----------------------------------------------------------------------------------------------------|----------------------------------------------------------------------------------------------------|----------------------------------------------------------------------------------------------------|----------------------------------------------------------------------------------------------------|
| Selamat datang<br>Tantangan ranta<br>wilayah Indones<br>jembatan, sung<br>Jenderal Bina K<br>rantai pasok MF                                                                                                    | di Apilkati Informasi Material dan Peralatan<br>al pasok material dan peralatan konstruksi (h<br>ja. Semua itu memerlukan sumber daya kons<br>al/pantai, irigasi/rawa, bendungan, serta pe<br>construksi, Direktorat Kelembagaan dan Sumi<br>2K di bidang data dan informasi | ionstruksi.<br>IPR) dalam mendukung Era Revolusi Industri 4.0 cukup besar. Aktivitas peny<br>tri<br>ur<br>er | elenggaraan infrastruktur mengalami peningkatan di hampir se<br>ja konstrukki). Pembangunan infrastruktur seperti ja<br>kesiapan MPK. Untuk mendukung upaya tersebut, Di<br>kesiapan MPK. Untuk mendukung upaya tersebut, Di |
|                                                                                                    |                                                                                                    | Akses Masuk<br>Halaman Pencatatan SDMPK<br>Alamat email *                                                    |                                                                                                    |
|                                                                                                    | Informasi Material<br>Konstruksi<br>Semen, Beton Pracetak & Prategang.                                                                                                    | Password *                                                                                                   | Perhitungan Demand MPK &<br>TKDN                                                                                                    |
| Long Contract of Contract of C | Baja Konstruksi, Baja Ringan, Aspal<br>Minyak, Aspal Buton, Kaca dan<br>Keramik                                                                                                    | Saya tidak bisa masuk<br>Masuk                                                                               | Edyanan Fenri king di Editati di Kementerian<br>FKDN Proyek Infrastruktur di Kementerian<br>PUPR<br>Selengkopnyo                                                                                                    |
|                                                                                                    | Informasi Peralatan<br>Konstruksi                                                                                                    |                                                                                                    | Layanan Konsultasi                                                                                                    |
| Cinto                                                                                                    | Batching Plant,<br>Asphalt Mixing Plant<br>dan Alat Berat                                                                                                    | Belum punya akun? Daftar di sini                                                                             | SIMPK hadirkan layanan konsultasi seputa<br>material dan peralatan konstruksi bidang                                                                                                    |

#### Keterangan:

Anda hanya bisa login, jika anda sudah melakukan aktivasi seperti yang telah dibahas di halaman 4

#### 5. Lupa Password

Pada **"Form Login"** klik tautan **"Saya tidak bisa masuk".** Klik pada pilihan kenapa tidak bisa masuk. Silahkan isi dengan **email** 

#### yang terdaftar sebagai akun anda.

|                                                             | ×               |    |  |  |
|-------------------------------------------------------------|-----------------|----|--|--|
|                                                             |                 |    |  |  |
| Akses Masuk                                                 |                 |    |  |  |
| Halaman Pencatatan SDMPK                                    |                 |    |  |  |
| Alamat email *                                              |                 |    |  |  |
|                                                             |                 |    |  |  |
| Password *                                                  |                 |    |  |  |
|                                                             |                 |    |  |  |
| Sava tidak bisa masuk                                       |                 |    |  |  |
| saya tidak bisa masak                                       |                 |    |  |  |
| Masuk                                                       |                 |    |  |  |
|                                                             |                 |    |  |  |
|                                                             |                 |    |  |  |
|                                                             |                 |    |  |  |
|                                                             |                 |    |  |  |
| Belum punya akun? <mark>Daftar di sini</mark>               |                 |    |  |  |
|                                                             |                 |    |  |  |
| ·                                                           |                 |    |  |  |
| Silahkan pilih kenapa anda ti                               | dak bisa        |    |  |  |
| masuk?                                                      |                 |    |  |  |
|                                                             |                 |    |  |  |
|                                                             |                 |    |  |  |
| l Belum memiliki akun                                       |                 |    |  |  |
| 2. Sudah memiliki akun tetapi belum ak                      | tif             |    |  |  |
| 3. Belum menerima link aktivasi atau lin                    | k aktivasi sude | ah |  |  |
| kedaluwarsa                                                 |                 | •  |  |  |
| 4. Lupa password                                            |                 |    |  |  |
|                                                             |                 |    |  |  |
| Selain alasan di atas silahkan hubungi administrator sistem |                 |    |  |  |

### Lupa Password (Lanjutan)

Buka email akun anda, dan buka email dengan **topik "Permohonan Reset Password Akun SIMPK PUPR"** seperti gambar di bawah ini. Selanjutnya klik Tautan **"Reset Password"** 

| Permohonan Reset Password Akun SIMPK PUPR 🔤                                                                                                    |
|----------------------------------------------------------------------------------------------------|
| SIMPK PUPR <simpk.pupr@gmail.com><br/>to me 👻</simpk.pupr@gmail.com>                                                                                         |
| Halo Erwin Maulana kami telah menerima permintaan kamu untuk reset password akun SIMPK. Silakan konfirmasi lewat link di bawah ini:<br><u>Reset Password</u> |
| Abaikan email ini jika kamu tidak pernah meminta untuk reset password. SIMPK PUPR                                                                            |
|                                                                                                    |
| Reset Password                                                                                                    |
| Silahkan buat password baru                                                                                                    |
| Password                                                                                                    |
|                                                                                                    |
| Konfirmasi Password                                                                                                    |
|                                                                                                    |
|                                                                                                    |
| Reset Cancel                                                                                                    |

Selanjutnya akan muncul halaman **Reset Password**. Silahkan isi dengan password baru.

### 6.Struktur Menu

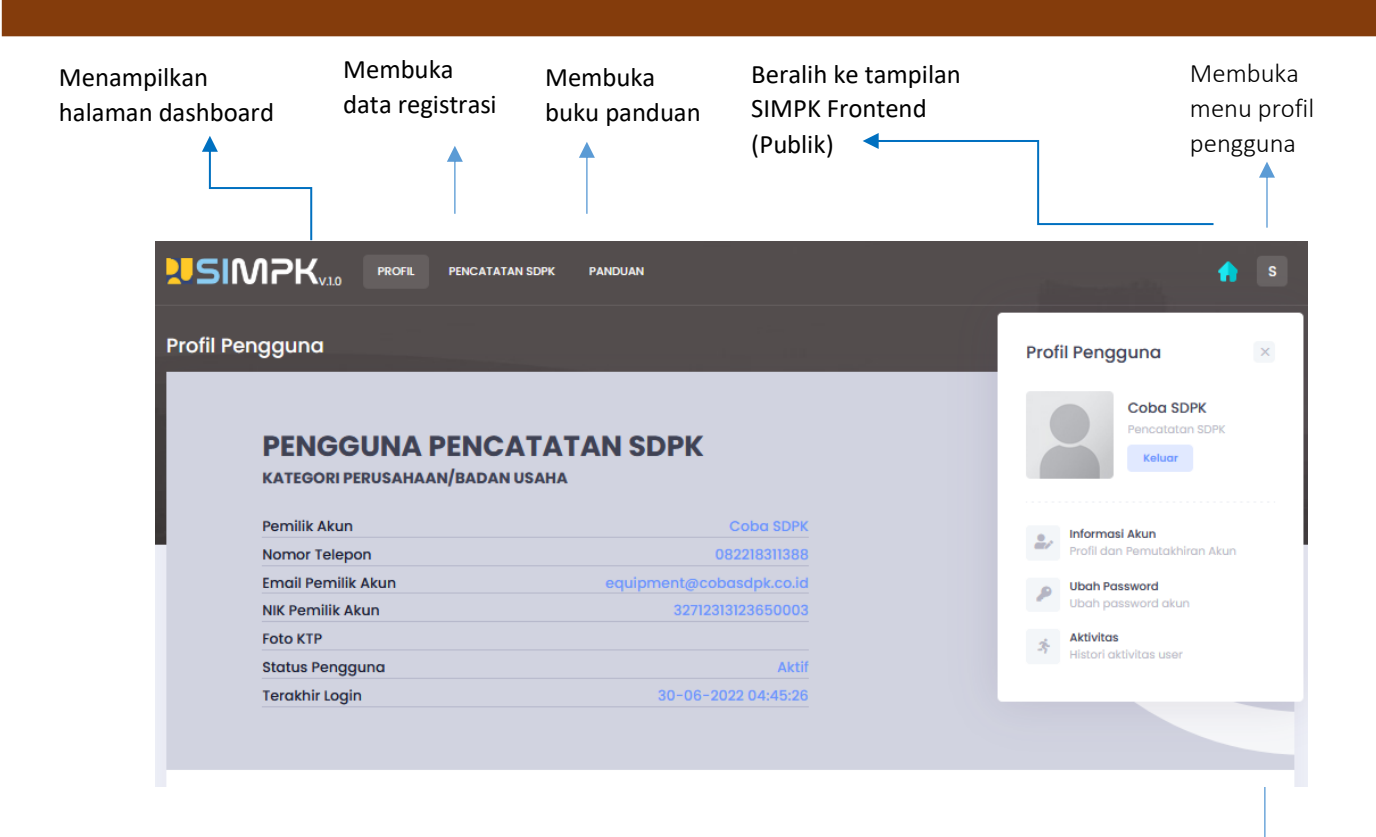

Submenu untuk mengakses data profil pengguna

### 7.Profil Pengguna

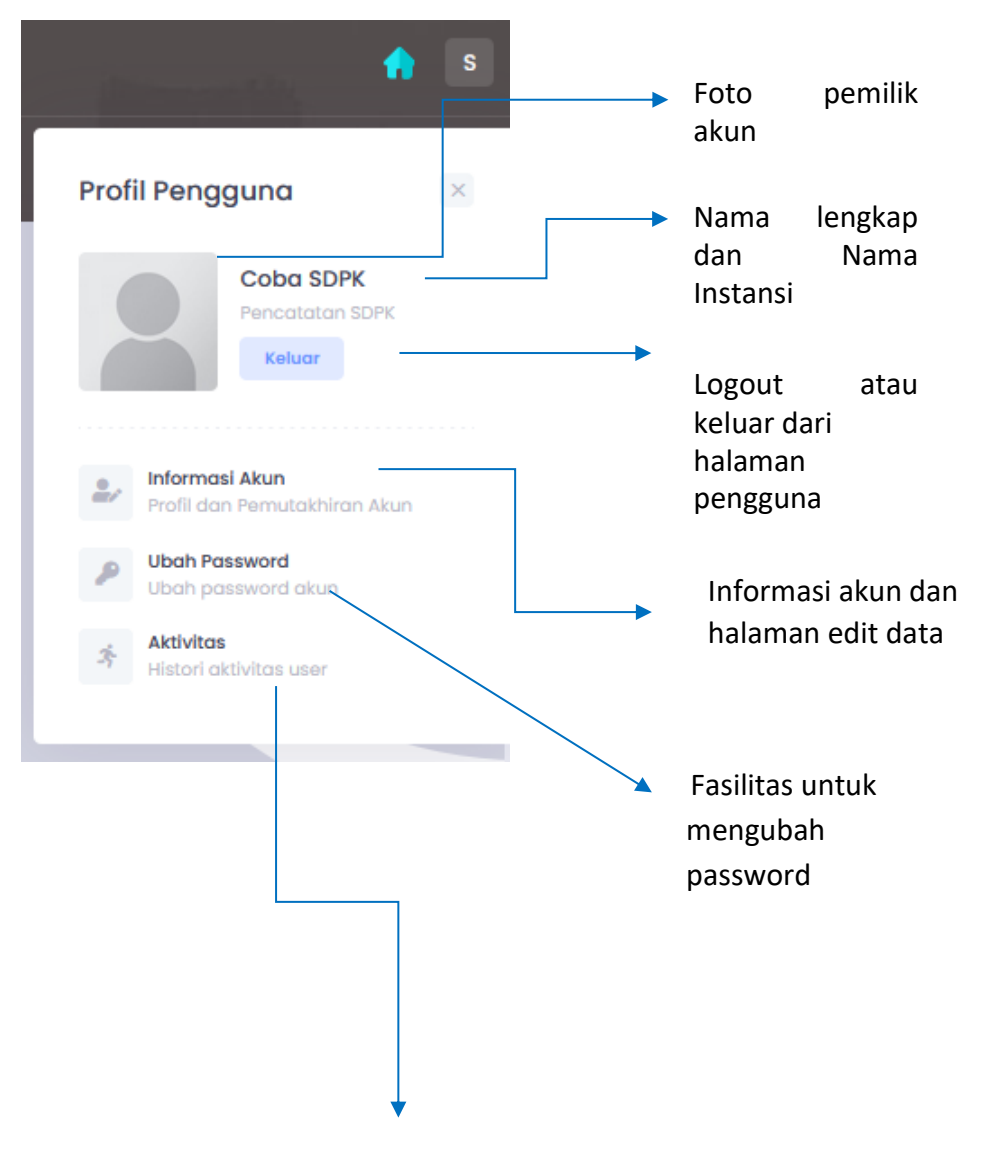

Menampilkan aktivitas anda dalam aplikasi. Data yang dicatat meliputi login terakhir, penambahan data baru, mengubah data dan menghapus data

### 8.Status Anggota

Status anggota SDPK dibagi menjadi dua:

 Approval, sudah bisa login tapi belum mendapatkan persetujuan dari pengelola SIMPK sehingga Anda belum dapat melakukan registrasi SDPK.
Aktif, sudah mendapatkan persetujuan dan dapat menggunakan semua layanan registrasi

Untuk melihat status tersebut dapat dilihat di halaman **"Dashboard**" pada titel **"Status Pengguna"** 

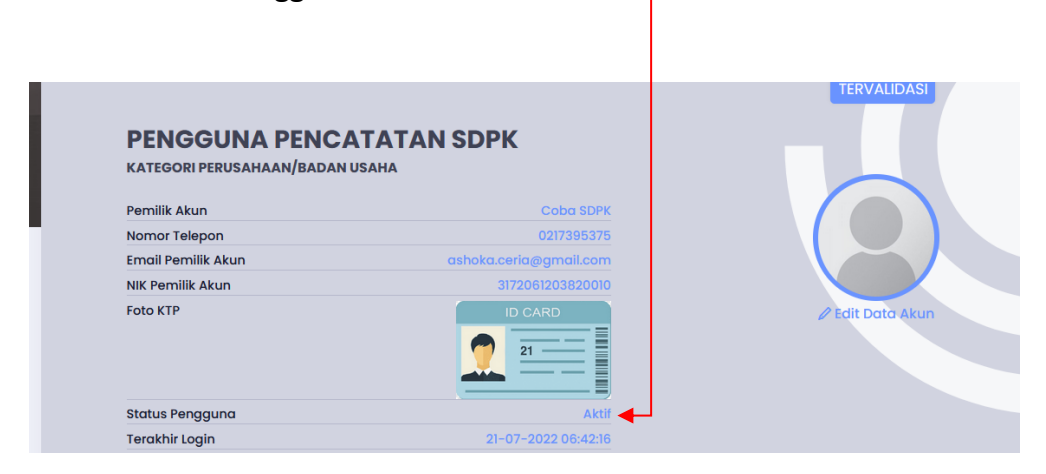

Jika 2 x 24 jam dari waktu aktivasi akun, status anggota anda masih "Approval" silahkan hubungin admin untuk mengajukan pengaktifan

#### 9.Halaman Dashboard

Pertama kali user masuk ke halaman pengguna, akan masuk ke halaman dashboard yang berisi rekapan data seperti gambar di bawah ini

| Pengguna                                         |                        |                 |
|--------------------------------------------------|------------------------|-----------------|
|                                                  |                        | TERVALIDASI     |
| PENGGUNA PENCAT<br>KATEGORI PERUSAHAAN/BADAN USA | ATAN SDPK              |                 |
| Pemilik Akun                                     | Coba SDPK              |                 |
| Nomor Telepon                                    | 0217395375             |                 |
| Email Pemilik Akun                               | ashoka.ceria@gmail.com |                 |
| NIK Pemilik Akun                                 | 3172061203820010       |                 |
| Foto KTP                                         |                        | dit Data Akun 🦉 |
| Status Pengguna                                  | Aktif                  |                 |
|                                                  |                        |                 |

#### DATA PERUSAHAAN/BADAN USAHA

| Nama Perusahaan/Badan Usaha<br>PT ashoka ceria |            |
|------------------------------------------------|------------|
| Jenis Perusahaan/Badan Usaha<br>PMDN           |            |
| Nomor Induk Berusaha                           |            |
| 1234567891011                                  | 🎦 Foto NIB |

| Kabupaten/Kota     | Provinsi   |
|--------------------|------------|
| Kota Depok         | Jawa Barat |
| Email              |            |
| andias.m@gmail.com |            |
| lomor Telepon      |            |
| 021021021021       |            |

## 10.Data Tabular SDPK

|                 |                               |                                                                                     | Filter                                                                                                    | Data                               |                                                                       |                                                |           |
|-----------------|-------------------------------|-------------------------------------------------------------------------------------|----------------------------------------------------------------------------------------------------|------------------------------------|-----------------------------------------------------------------------|------------------------------------------------|-----------|
|                 | Pencarian                     |                                                                                     |                                                                                                    |                                    |                                                                       | Data Ba                                        | ru        |
|                 | Data                          |                                                                                     |                                                                                                    |                                    |                                                                       |                                                |           |
|                 |                               |                                                                                     |                                                                                                    |                                    |                                                                       |                                                |           |
| af Pe           | encatatan SDP                 | νк                                                                                  |                                                                                                    |                                    |                                                                       | /P Pencatatan Bo                               |           |
|                 | /anan                         |                                                                                     |                                                                                                    |                                    |                                                                       |                                                | · · · · · |
| " · Luy         |                               |                                                                                     | and the second second second second second second second second second second second second second second second |                                    |                                                                       |                                                |           |
|                 | Cari data                     | Klik tombol Pencatate                                                               | an Baru untuk mendaftarkan SD<br>Semua                                                                           | PR baru. Klik tombol pada <b>K</b> | olom Aksi untuk melihat rincia<br>v Subvarian Sem                     | n data                                         | v         |
| Q               | Cari data                     | Klik tombol Pencatati<br>Varian                                                     | an Baru untuk mendaftarkan SD<br>Semua                                                                           | baru. Klik tombol pada <b>K</b>    | olom Aksi untuk melihat rincian                                       | n data<br>ua                                   | v         |
|                 | Cari data<br>KATEGORI         | Klik tombol Pencatati<br>Varian<br>SuBVARIAN/<br>VARIAN +                           | an Baru untuk mendaftarkan SD<br>Semua                                                                           | baru. Klik tombol pada <b>K</b>    | olom Aksi untuk melihat rincian<br>Subvarian Sem<br>NO SERI           | ua<br>TANGGAL<br>MASUK                         | ►<br>AKSI |
| Q Q<br>NO<br>36 | Carl data<br>KATEGORI<br>Baru | Klik tombol Pencatat<br>Varian<br>SUBVARIAN/<br>VARIAN +<br>Buildozer<br>Alot Berot | an Baru untuk mendaftarkan SD<br>Semua                                                                           | MERK/MODEL<br>KOMATSU<br>D65E-8    | olom Aksi untuk melihat rincian<br>Subvarian Sem<br>NO SERI<br>J50293 | n data<br>ua<br>TANGGAL<br>MASUK<br>2021-01-01 | AKSI      |

Klik tombol ikon aksi untuk melihat detil peralatan

### 11.Registrasi SDPK Baru

Pada halaman **Data Registrasi SDPK,** klik tombol menu **"Pencatatan Baru"** sehingga muncul formulir seperti gambar di bawah ini.

| Draf Pencatatan Baru<br>Dashboard • Layanan |                                                                          |                                                 |                        | Kembali |
|---------------------------------------------|--------------------------------------------------------------------------|-------------------------------------------------|------------------------|---------|
|                                             | Formulir Draf P                                                          | encatatan Baru                                  |                        |         |
| Jenis SDPK<br>Subvarian                     | Accomodation Work Barge (WB)<br>Jika alat tidak terdapat dalam daftar su | ubvarian, silahkan hubungi Tin                  | i Pengelola Pencatatan | ~ ``    |
| Varian                                      | Keran Angkat                                                             | Jenis                                           | Pesawat Angkat         |         |
| Data Peralatan<br><sub>Merk</sub>           |                                                                          | Model/Tipe                                      |                        |         |
| Nomor Seri                                  |                                                                          |                                                 |                        |         |
| Kapasitas Sesuai Spesifikasi Produsen       |                                                                          | Kapasitas Sesuai Hasil<br>Pengujian/Pemeriksaan |                        |         |
| Unit/Satuan Kapasitas                       | Sesuai dengan dokumen hasil pengujia                                     | in/pemeriksaan                                  |                        |         |
| Tahun Pembuatan                             | Pilih tahun 🗸                                                            | Tahun Pembelian                                 | Pilih tahun            |         |
| Lokasi Peralatan<br>Provinsi                | Pliih Provinsi v                                                         | Kabupaten/Kota                                  | Pilih Kabupaten/Kota   | ~       |
| Dokumen Kepemilikan<br>Nama Pemilik         | Sesuai dengan bukti kepemilikan                                          | Jenis Bukti Kepemilikan                         | Pilih jenis            | v       |
| Dokumen Bukti Kepemilikan                   |                                                                          |                                                 |                        |         |

Isi semua data yang tersedia dan akhiri dengan menekan tombol menu "Simpan" atau Tekan tombol "Batal" untuk membatalkan pembuatan data baru. Untuk penyimpanan data dengan status data "Draft" maka data hanya dapat dilihat oleh user yang bersangkutan. Sebaliknya untuk status data "Publish" maka data yang di simpan dapat dibuka oleh user lain sesuai peruntukannya. Detil pengisian formulir dapat dilihat dihalaman berikutnya.

#### Jenis SDPK

| Jenis SDPK |                                           |                             |                         |   |
|------------|-------------------------------------------|-----------------------------|-------------------------|---|
| Subvarian  | Accomodation Work Barge (WB)              |                             |                         | ~ |
|            | Jika alat tidak terdapat dalam daftar sub | ovarian, silahkan hubungi T | im Pengelola Pencatatan |   |
| Varian     | Keran Angkat                              | Jenis                       | Pesawat Angkat          |   |

#### 1. Subvarian $\rightarrow$ *pilih subvariant*

| Accomodation Work Barge (WB)           | ~ |
|----------------------------------------|---|
|                                        |   |
| Accomodation Work Barge (WB)           | ^ |
| Air Compressor                         |   |
| Alat Prategang/ Prestressing Equipment |   |
| All Terrain Crane                      |   |
| Anchor Handling Tug (AHT)              | ~ |

- 2. Varian  $\rightarrow$  otomatis terisi seletah pilih subvarian
- 3. Jenis  $\rightarrow$  otomatis terisi seletah pilih subvarian

#### Data Peralatan

| Data Peralatan                        |                                     | Model/Tipe                                      |             |   |
|---------------------------------------|-------------------------------------|-------------------------------------------------|-------------|---|
| Nomor Seri                            |                                     |                                                 |             |   |
| Kapasitas Sesuai Spesifikasi Produsen |                                     | Kapasitas Sesuai Hasil<br>Pengujian/Pemeriksaan |             |   |
| Unit/Satuan Kapasitas                 | Securi dengan dokumen basil penguik | n hemerikeaan                                   |             |   |
| Tahun Pembuatan                       | Pilih tahun                         | Tahun Pembelian                                 | Pilih tahun | ~ |

- 1. Merk  $\rightarrow$  isi dengan merk
- 2. Model/Tipe  $\rightarrow$  isi dengan model atau tipe
- 3. Nomor Seri → *isi dengan nomor seri*
- 4. Kapasitas Sesuai Spesifikai Produsen  $\rightarrow$  isi dengan nilai kapasitas
- 5. Kapasitas Sesuai Hasil Pengujian/Pemeriksaan → isi dengan nilai kapasitas
- 6. Unit/Satuan Kapasitas  $\rightarrow$  isi dengan unit/satuan kapasitas
- 7. Tahun Pembuatan  $\rightarrow$  pilih tahun pembuatan

| Pilih tahun | ~ |
|-------------|---|
| 2022        |   |
| 2021        |   |
| 2020        |   |
| 2019        |   |
| 2018        |   |
| 2017        |   |
| 2016        |   |
| 2015        |   |

8. Tahun Pembelian  $\rightarrow$  *pilih tahun pembelian* 

|             | - 9- ( |   |
|-------------|--------|---|
| Pilih tahun |        | ^ |
| 2022        |        |   |
| 2021        |        |   |
| 2020        |        |   |
| 2019        |        |   |
| 2018        |        |   |
| 2017        |        |   |
| 2016        |        |   |
| 2015        |        |   |

#### Lokasi Peralatan

| Lokasi Peralatan |                |   |                |                      |   |
|------------------|----------------|---|----------------|----------------------|---|
| Provinsi         | Pilih Provinsi | ~ | Kabupaten/Kota | Pilih Kabupaten/Kota | ~ |
|                  |                |   |                |                      |   |

1. Provinsi  $\rightarrow$  pilih nama provinsi

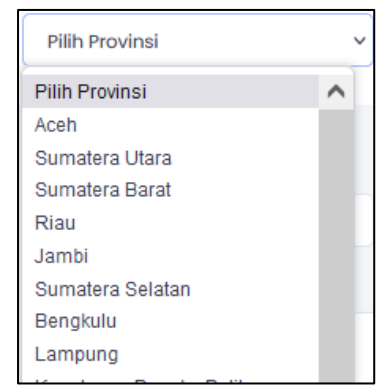

2. Kabupaten/Kota  $\rightarrow$  pilih nama kabupaten/kota

| Pilih Kabupaten/Kota    | ~ |
|-------------------------|---|
| Pilih Kabupaten/Kota    | ^ |
| Kabupaten Simeulue      |   |
| Kabupaten Aceh Singkil  |   |
| Kabupaten Aceh Selatan  |   |
| Kabupaten Aceh Tenggara | ~ |
| Kabupaten Aceh Timur    |   |
| Kabupaten Aceh Tengah   |   |
| Kabupaten Aceh Barat    |   |
| Kabupaten Aceh Besar    |   |
| Maharahan Didia         |   |

#### Dokumen Kepemilikan

| Dokumen Kepemilikan       |                                      |                  |                             |                                                   |      |   |
|---------------------------|--------------------------------------|------------------|-----------------------------|---------------------------------------------------|------|---|
| Nama Pemilik              |                                      | Jenis Bukti Kepe | emilikan                    | Pilih jenis                                       |      | ~ |
|                           | Sesuai dengan bukti kepemilikan      |                  |                             |                                                   |      |   |
| Dokumen Bukti Kepemilikan |                                      |                  |                             |                                                   |      |   |
|                           |                                      |                  |                             |                                                   |      |   |
|                           | (h)                                  |                  |                             | (1)                                               |      |   |
|                           | Drag atau drop untuk memili          | h file           | Drag a                      | tau drop untuk memilih f                          | file |   |
|                           |                                      |                  |                             |                                                   |      |   |
|                           |                                      |                  |                             |                                                   |      |   |
|                           | Image dengan format jpg/jpeg atau Fi | le PDF D         | Ookumen Bukt<br>mage dengan | i Dukung Lainnya<br>i format jpg/jpeg atau File I | PDF  |   |

- 1. Nama Pemilik  $\rightarrow$  isi dengan nama pemilik
- 2. Jenis Bukti Kepemilikan  $\rightarrow$  pilih jenis bukti kepemilikan
- 3. Dokumen Bukti Kepemilikan  $\rightarrow$  isi dengan file dokumen bukti kepemilikan

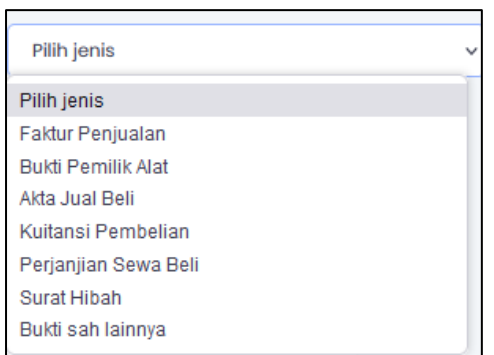

#### Dokumen Pendukung

| Sokarrierri endukung                            |                                      |                                          |                                      |  |  |  |  |  |
|-------------------------------------------------|--------------------------------------|------------------------------------------|--------------------------------------|--|--|--|--|--|
| oto Plat Nama                                   |                                      |                                          |                                      |  |  |  |  |  |
|                                                 |                                      |                                          |                                      |  |  |  |  |  |
|                                                 |                                      | Drag atau drag ug tuk memilih file       |                                      |  |  |  |  |  |
|                                                 |                                      |                                          |                                      |  |  |  |  |  |
|                                                 |                                      |                                          |                                      |  |  |  |  |  |
|                                                 | Image yang memperlihatkan nomor s    | seri dengan format jpg/jpeg maksimum 200 | КВ                                   |  |  |  |  |  |
| ukti Memenuhi Syarat K3<br>Lihat Contoh Dokumen | SURAT KETERANGAN                     | v                                        |                                      |  |  |  |  |  |
|                                                 |                                      |                                          |                                      |  |  |  |  |  |
|                                                 |                                      |                                          |                                      |  |  |  |  |  |
|                                                 |                                      | (h)                                      |                                      |  |  |  |  |  |
|                                                 | Drag atau drop untuk memilih<br>file | Drag atau drop untuk memilih fil         | e                                    |  |  |  |  |  |
|                                                 | Surat Keterangan format PDF          | Jampiran Hasil Pemeriksaan & Penauijan   |                                      |  |  |  |  |  |
|                                                 | maksimum 5 MB                        | format PDF maksimum 5 MB                 |                                      |  |  |  |  |  |
|                                                 |                                      |                                          |                                      |  |  |  |  |  |
| tasa Berlaku                                    | DD/MM/YYYY                           |                                          |                                      |  |  |  |  |  |
|                                                 | Sesuai dengan surat keterangan       |                                          |                                      |  |  |  |  |  |
| oto Alat<br>Lihat Contoh Dokumen                |                                      |                                          |                                      |  |  |  |  |  |
| amat jpg/jpeg maksimum 200 kb                   |                                      |                                          | (A)                                  |  |  |  |  |  |
|                                                 | Drag atau drop untuk memilih<br>file | Drag atau drop untuk memilih<br>file     | Drag atau drop untuk memilih<br>file |  |  |  |  |  |
|                                                 |                                      |                                          |                                      |  |  |  |  |  |
|                                                 | Tampak Depan Dokumen dalam           | Tampak Samping Dokumen dalam             | i ampak Belakang Dokumen dalam       |  |  |  |  |  |

- 1. Foto Plat Nama  $\rightarrow$  isi dengan foto plat nama, contoh foto plat nama dapat dilihat dengan cara klik Lihat Contoh Dokumen
- Bukti Memenuhi K3 → pilih jenis Bukti berupa Surat Keterangan/Surat Pernyataan. Unggah dokumen sesuai dengan jenis yang dipilih. contoh surat dapat dilihat dengan cara klik Lihat Contoh Dokumen
- 3. Masa Berlaku K3  $\rightarrow$  isi dengan tanggal masa berlaku K3
- Foto Alat → isi dengan file foto alat tampak depan, samping dan belakang. contoh foto alat dapat dilihat dengan cara klik Lihat Contoh Dokumen

### 12. Edit Data SDPK

| Pada halaman <b>Data F</b><br>tombol <b>"Aksi"</b><br>dan pilih menu <b>"Ul</b><br>sehingga muncul<br>formulir untuk<br>mengubah data<br>seperti pada gambar<br>di bawah ini. | Registrasi SDF<br>TAHAPAN<br>bah Data" — | PK, pilih dai<br>PENCATATAN SDP<br>PENCATATAN SDP<br>P. Pencataton<br>P. Pencataton<br>atom 50P Milmash dalam status DRA<br>an tomba Hagus. Jika data sudah leng | ta yang aka<br>K<br>2. Validasi 3. Pe<br>2. Validasi 3. Pe<br>C. Anda bia mengubah dalamya dengan<br>kang dan benar, tekan tambal Ajukan Va | n diubah, te<br>netapan | kan<br>יעוייניס dengan<br>איד אידאראא |
|----------------------------------------------------------------------------------------------------|------------------------------------------|----------------------------------------------------------------------------------------------------|----------------------------------------------------------------------------------------------------|-------------------------|---------------------------------------|
|                                                                                                    | Formulir Edit                            | Draf Pencatatan                                                                                                    |                                                                                                    |                         |                                       |
| Jenis SDPK<br>Subvarian                                                                                                    | Bulldozer                                |                                                                                                    |                                                                                                    | ~                       |                                       |
| Varian                                                                                                    | Alat Berat                               | Jenis                                                                                                    | Pesawat Angkut                                                                                                    |                         |                                       |
| Data Peralatan                                                                                                    | KOMATSU                                  | Model/Tipe                                                                                                    | D65E-8                                                                                                    |                         |                                       |
| Nomor Seri                                                                                                    | J50293                                   |                                                                                                    |                                                                                                    |                         |                                       |
| Kapasitas Sesuai Spesifikasi Produsen                                                                                                    | Tuliskan berserta satuan/unitnya         | Kapasitas Sesuai Hasil<br>Pengujian/Pemeriksaan                                                                                                    | Tuliskan berserta satuan/unitny                                                                                                    | ra                      |                                       |
| Unit/Satuan Kapasitas                                                                                                    |                                          |                                                                                                    |                                                                                                    |                         |                                       |
| Tahun Pembuatan                                                                                                    | Pilih tahun 🗸                            | Tahun Pembelian                                                                                                    | 2011                                                                                                    | v                       |                                       |
| Lokasi Peralatan<br>Provinsi                                                                                                    | Jawa Barat 🗸                             | Kabupaten/Kota                                                                                                    | Kabupaten Indramayu                                                                                                    | v                       |                                       |
| Dokumen Kepemilikan<br>Nama Pemilik                                                                                                    | Sesuai dengan yang tertera dalam bi      | ukti kepemilikan                                                                                                    |                                                                                                    |                         |                                       |
| Jenis Bukti Kepemilikan                                                                                                    | Pilih jenis 🗸                            |                                                                                                    |                                                                                                    |                         |                                       |

Ubah data yang diinginkan dan akhiri dengan menekan tombol menu "Simpan" atau Tekan tombol "Batal" untuk membatalkan proses edit data.

### 13. Hapus Data SDPK

Pada halaman Data Registrasi SDPK, pilih data yang akan dihapus, tekan tombol "Aksi" dan pilih menu "Hapus Data" TAHAPAN PENCATATAN SDPK ) » 🛱 » 🏵 dan akan muncul dialog konfirmasi untuk menghapus mbol **Ubah Data** atau menghapusnya dengar Mulatuk kelahan VALIDASI dan PENETAPAN data Tekan tombol "Ya hapus!"untuk Konfirmasi menghapus data yang terpilih, atau tekan Anda yakin data ini akan dihapus? tombol "Batal" untuk membatalkan proses Ya, hapus ! "Hapus Data"

Keterangan: data yang telah dihapus tidak dapat dikembalikan.

# 14. Profil SDPK

Pada halaman **Data Regitrasi SDPK**, pilih data yang akan dibuka profilnya, tekan tombol **"Aksi"** 

| 2 | Cari data            |                                                              |              |                                   | Jenis                           | Semua                           | ~                             | Varian        | Semua                     |      |
|---|----------------------|--------------------------------------------------------------|--------------|-----------------------------------|---------------------------------|---------------------------------|-------------------------------|---------------|---------------------------|------|
|   | NOMOR PENCATATAN     | subvarian/vari                                               | AN           |                                   | MER                             | (/ MODEL/ NO SERI               | TAN                           | 3GAL<br>TAPAN | BATAS<br>WAKTU<br>DOKUMEN | AKSI |
|   | CVR-2016-3-22-000008 | Compactor Roll<br>Roller<br>Alat Berat                       | ler/Vibrator |                                   | AMN<br>ASC-                     | 1 <b>ANN/</b><br>-100/2803004   | 2022                          | 2-04-13       | 68                        |      |
|   | CVR-2019-3-22-000007 | Compactor Roll<br>Roller<br>Alat Berat                       | ler/Vibrator |                                   | BOM<br>BW<br>2110-              | AG/<br>40/86158355264           | 2023                          | 2-04-13       | 38                        |      |
|   |                      |                                                              |              |                                   |                                 |                                 |                               |               |                           |      |
|   |                      | DATA PERALATAN                                               |              |                                   | Konositos                       | Spacifican Product              |                               |               |                           |      |
|   |                      | Pesawat Angkut                                               |              |                                   | 9740 kg                         | Spesificas Produs               | en<br>Nena ilan               |               |                           |      |
|   |                      | Aict Borot                                                   |              |                                   | 9740 xg                         |                                 | As as all observes            |               |                           |      |
|   |                      | Compactor Roller/Vibrator Roll                               | 90           |                                   | 2015                            | nbuatan                         |                               |               |                           |      |
|   |                      | More                                                         |              |                                   | 20%5                            | nbelan                          |                               |               |                           |      |
|   |                      | Model                                                        |              |                                   | Lokasi Pere<br>Kabupater        | alatan Kabupaten,<br>Nindramaya | (Kota                         |               |                           |      |
|   |                      | Nomor Seri                                                   |              |                                   | Jawa Bara                       | alatan Provinsi<br>It           |                               |               |                           |      |
|   |                      | DATA KEPEMILIKAN<br>Nama Pemilik                             |              |                                   | Jenis Buk                       | ti Kepemilikan                  |                               |               |                           |      |
|   |                      | PT COBA SOPK<br>Dokumen Bukti                                | Dokumen      | Bukti Dukung                      | Akta Judi                       | Bell                            |                               |               |                           |      |
|   |                      | Kepemilikan                                                  | lainnya -    | Th past has which makes           | et heter desengen als ander per | ng inté tenur                   |                               |               |                           |      |
|   |                      | DOKUMEN KELENGK                                              | APAN SY      | ARAT K3                           |                                 |                                 |                               |               |                           |      |
|   |                      | Surat Keterangan<br>SURET_SIA_S-<br>V8_03_(J1_05-09-22)-Lpdf |              | Lampiran Hasil F<br>SIA_S-VB_Q3_( | Pemeriksoon &<br>JT_05-09-22)   | Pengujian<br>pdf                | Masa Berlaku Da<br>05-09-2022 | kumen         |                           |      |
|   |                      |                                                              |              |                                   |                                 |                                 |                               |               |                           |      |
|   |                      | Foto Plat                                                    | Foto Tamp    | ook Depan                         | Foto Tam                        | pak Samping                     | Foto Tampak Be                | lakang        |                           |      |

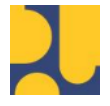

Kementerian Pekerjaan Umum dan Perumahan Rakyat Direktorat Jenderal Bina Konstruksi

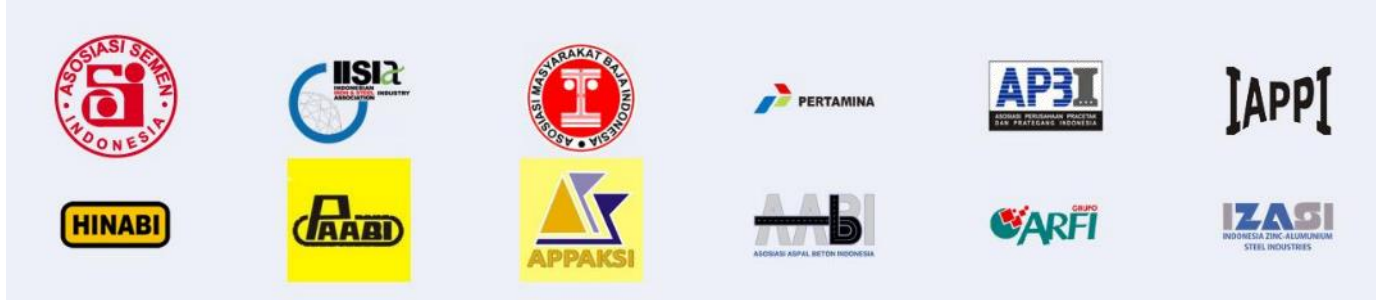